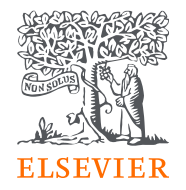

### 如何使用機構Email 啟用STATdx院外連線服務

- Step 1- 於機構IP範圍內進入STATdx網站: <u>https://app.statdx.com/</u>
- 進入網站後可以看到以下畫面: (代表您已成功進入網站)

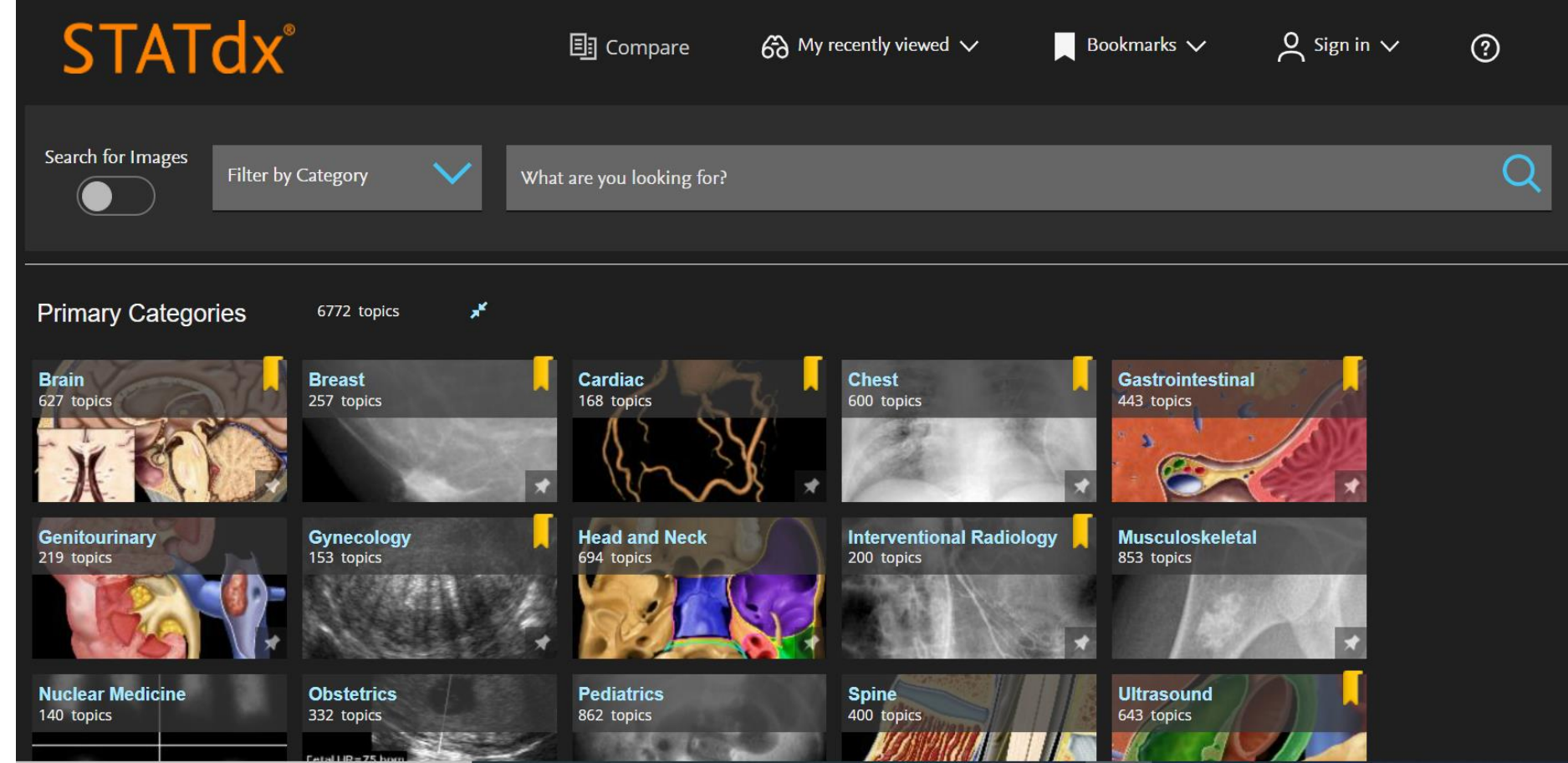

• Step 2- 點選網站右上方的「Sign in」圖示 🎗 Sign in >

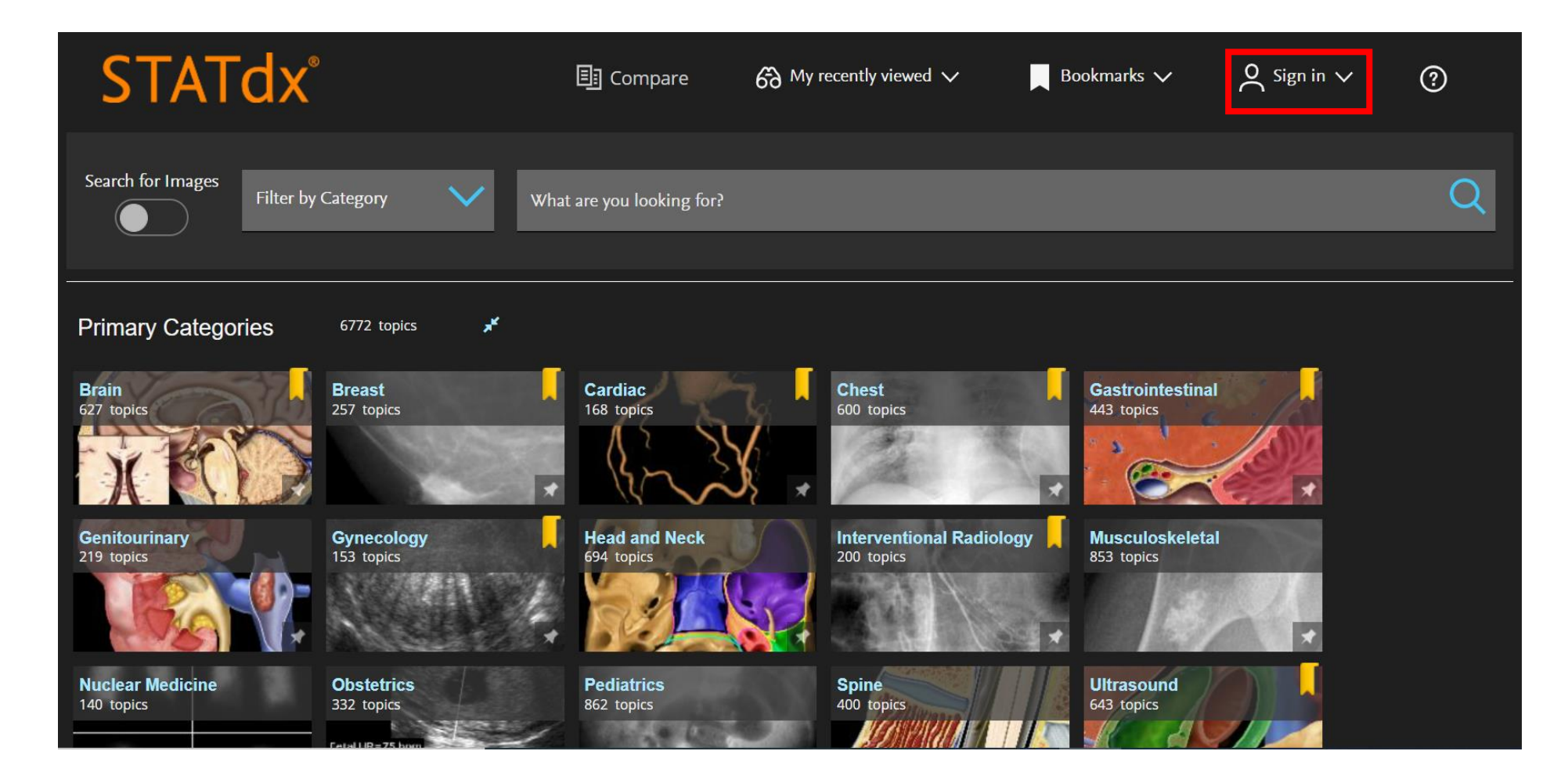

• Step 3- 點選Remote Access option:

| STATdx®                        |                          | 🖪 Compare                   | 6 My n | ecently viewed 🗸                       | Bookmarks           | Sign In or Register | ^ ⑦ |
|--------------------------------|--------------------------|-----------------------------|--------|----------------------------------------|---------------------|---------------------|-----|
| Search for Images<br>Filter by | Category Vhat            | t are you looking for?      |        |                                        |                     | Remote access       | Q   |
| Primary Categories             | 6772 topics 🖌            |                             |        |                                        |                     |                     |     |
| Brain<br>627 topics            | Breast<br>257 topics     | Cardiac<br>168 topics       |        | Chest<br>600 topics                    | Gastroi<br>443 topi | intestinal<br>cs    |     |
| Genitourinary<br>219 topics    | Gynecology<br>153 topics | Head and Neck<br>694 topics |        | Interventional Radiology<br>200 topics | Muscul<br>853 topi  | oskeletal<br>cs     |     |
| Nuclear Medicine<br>140 topics | Obstetrics<br>332 topics | Pediatrics<br>862 topics    |        | Spine<br>400 topics                    | Ultraso<br>643 topi | und<br>cs           |     |

• Step 4 – 輸入您的機構Email並點選Submit:

| STATdx° |                                                                                                    |   |
|---------|----------------------------------------------------------------------------------------------------|---|
|         | Apply for remote access<br>If your institution has Remote Access enabled, this feature will allow you to access this application<br>even when you are not on your institution's network.<br>To begin, please input your institutional email address below. Remote Access is not compatible with<br>a 'ahoo, Gmail, or other personal email account. If you do not have an email address associated<br>with your institution, please contact your institution's administrator to obtain remote access.<br>Email Address | * |
|         | We're here if you need help. Visit the STATdx Support Center.                                                                                                    |   |

 接下來您會看到一個訊息說明認證信件已寄至您的機構系信箱: (須注意此認證信件效期60分鐘)

#### Remote access activation

A confirmation email has been sent to fabio.silva@elsevier.com

Please click on the link in the email within 60 minutes to activate your remote access.

### STATdx<sup>®</sup>

• Step 5 – 至機構信箱收信並點選<u>Activate your remote access</u>

Remote access request confirmation

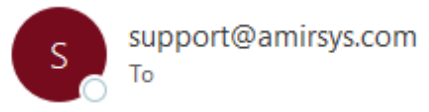

\*\*\* External email: use caution \*\*\*

Ι

Dear Customer,

Thank you for choosing the remote access activation option. To confirm please use the link below.

#### Activate your remote access

This confirmation link is only for fabio.silva@elsevier.com, please do not forward this message.

Thank you, The Elsevier Help Desk

STATdx ExpertPath ImmunoQuery RADPrimer PATHPrimer

### **STATdx**<sup>®</sup>

• Step 6 – 點選啟用連結後,會被導回STATdx登入畫面,完成登入(Sign in)即啟用Remote Access院外連線服務。

| STATdx®                   | ۶.                                                                                       |
|---------------------------|------------------------------------------------------------------------------------------|
|                           |                                                                                          |
|                           | Sign in                                                                                  |
|                           | Sign into your existing profile or create a new profile to complete your registration. 9 |
|                           | Email                                                                                    |
|                           | Password 🕢                                                                               |
|                           | Forgot password?                                                                         |
|                           | Sign in >                                                                                |
|                           |                                                                                          |
| l                         | We're here if you need help. Visit the STATdx Support Center.                            |
|                           |                                                                                          |
| ELSEVIER Contact Us Store | erms and Conditions Registered User Agreement Privacy Policy Help                        |

• 如果您曾經在Elsevier的ClinicalKey、Embase、ExpertPath、Complete Anatomy註冊過個人帳號,即可使用同一組帳號密碼登入STATdx

### STATdx<sup>®</sup>

 Step 7 – 如果您尚未在Elsevier其他資料庫或STATdx註冊過個人帳號, 請點選create a new profile:

| Create a new profile                                                                                     |  |
|----------------------------------------------------------------------------------------------------|--|
|                                                                                                    |  |
| Enter your email address to see if you have an Or sign in to your existing profile.<br>existing profile. |  |
| Email<br>Back Continue >                                                                                 |  |
| We're here if you need help. Visit the STATdx Support Center.                                            |  |
|                                                                                                    |  |

•請在此畫面輸入您的機構Email並點選Continue完成帳號註冊

• 註冊STATdx個人帳號與Remote Access的好處(1)

▶更改使用介面和搜尋語言為 Traditional Chinese繁體中文 (點選個人帳號圖示並點選Settings)

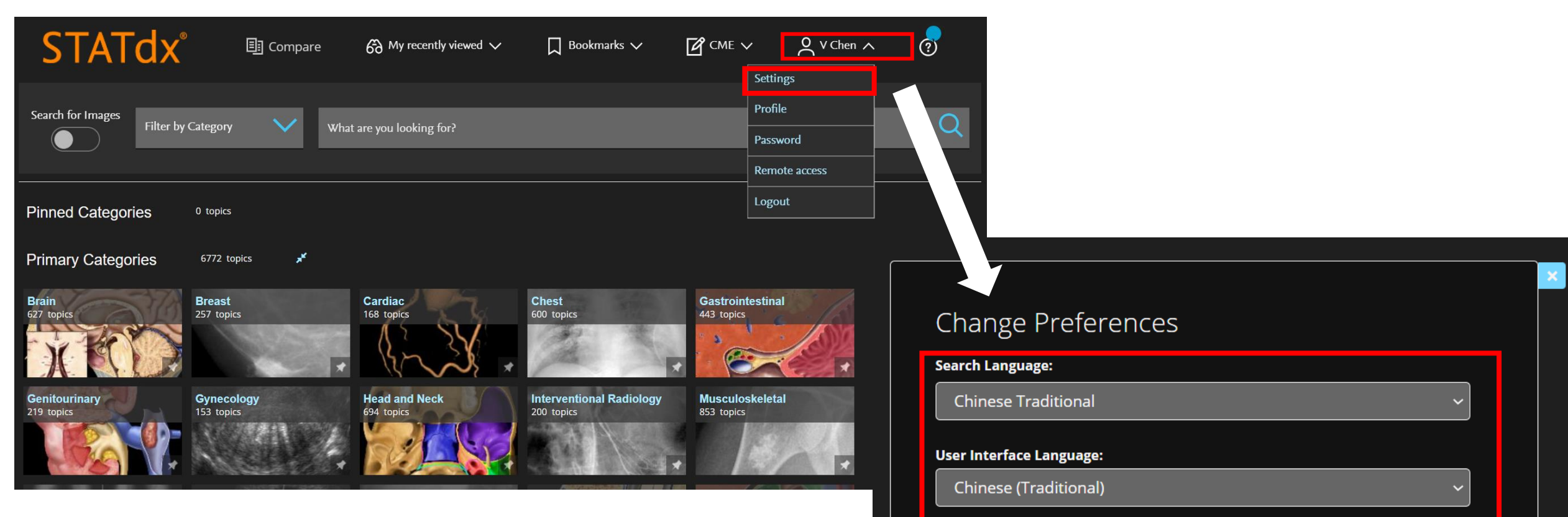

Are you sure you want to change the user interface language?

• 註冊STATdx個人帳號與Remote Access的好處(2)

≻個人書籤(Bookmarks)功能,標記常用的內容

| STATdx®                                                                                                    | 🗐 Compare                                                             | 6∂ My recently viewed ∨                                        | Bookmarks 🧥 | 🕜 СМЕ 🗸                                                                    | O V Chen ∨    | ?              |
|----------------------------------------------------------------------------------------------------|-----------------------------------------------------------------------|----------------------------------------------------------------|-------------|----------------------------------------------------------------------------|---------------|----------------|
| Search for Images<br>Filter by Category                                                                                                    | Wł                                                                    | nat are you looking for Chiari 1<br>Spine<br>Chiari 1<br>Spine |             |                                                                            |               | Q              |
| Spine ▼ Diagnosis ▼ Congenital ▼ dX Chiari 3 Kevin R. Moore, MD; Jeffrey S. Ross, MD Is this information what you were looking                                                                                                    | Chiari Disorders - Chi                                                | Chiari 3 ▼<br>Spine<br>Chiari 3<br>Spine<br>No                 |             | Claim CME                                                                  | E Compare Boo | okmark 📑 Print |
| KEY FACTS         Terminology         Chiari 3 malformation (CM3)         Synonyms: Chiari III, rhombence         Imaging         Low occipital or high cervical metricatem, meninges, vessels, C         Midline bone defect within super | ephalocele<br>eningoencephalocele c<br>SF<br>raoccipital bone, opisth | NEXT 🗸                                                         |             | View Full Screen<br>Image<br>Sagittal T1WI MR in<br>an infant with a large | ▲<br>■<br>▼   | €<br>^         |

• 註冊STATdx個人帳號與Remote Access的好處(3)

▶於機構IP範圍外可直接進入STATdx網站(<u>https://app.statdx.com/</u>), 登入個人帳號於機構外使用

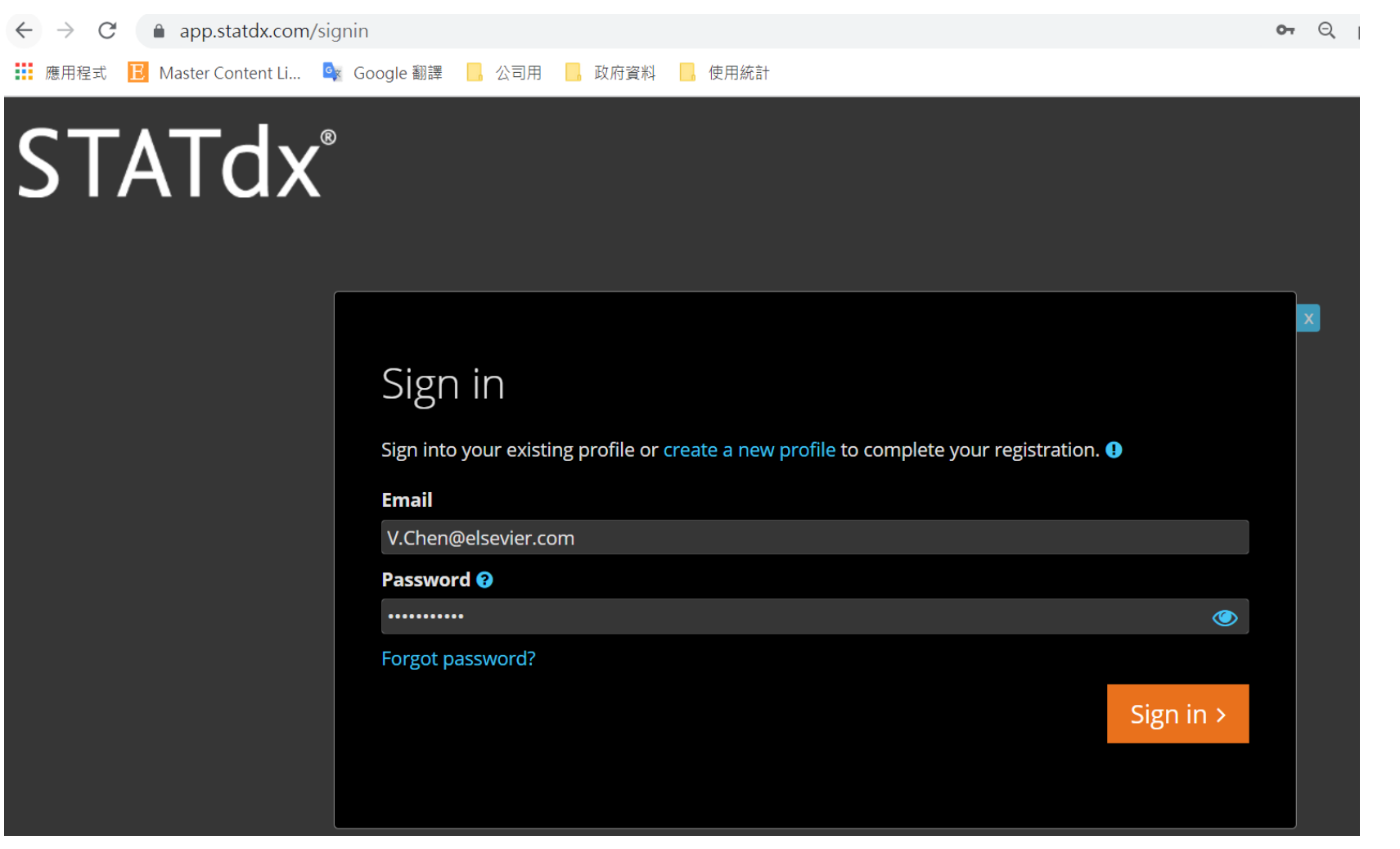

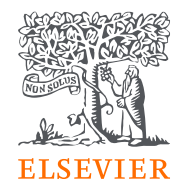

### Thank you for registrating to STATdx! 如在註冊帳號或啟用院外連線服務 有任何問題, 歡迎使用以下方式與我們聯繫,謝謝

**Elsevier Account Manager** 

Vivian 陳品蓉

Tel: 0905-129-301

Email: v.chen@elsevier.com

LineID: vivianelsevier

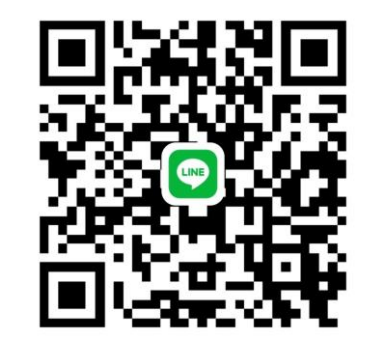